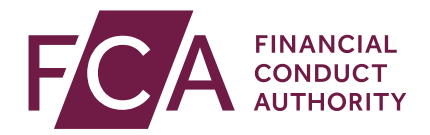

# Temporary permission regime for inbound passporting EEA firms

How to notify

May 2019

# **1** Introduction

In December 2017, the Government announced that, if necessary, it would introduce a temporary permissions regime (TPR) for inbound passporting EEA firms and funds.

If there is not an implementation period and the passporting regime falls away when the UK leaves the EU, the TPR will provide a backstop to ensure inbound firms can continue their UK business with minimal disruption.

It will allow inbound firms to continue operating in the UK within the scope of their current permissions for a limited period after exit day, while seeking full UK authorisation.

More information about the TPR can be found on our website.

The following firms can use the regime:

- Firms which have passports under Schedule 3 to FSMA in place before exit day, including firms with top-up permission.
- Treaty firms under Schedule 4 to FSMA which qualify for authorisation before exit day, including firms with top-up permission.
- Electronic money and payment institutions who are exercising their passporting rights under the Electronic Money Directive (EMD) or the Payment Services Directive (PSD2) before exit day.

These rights could be on a freedom of establishment, a freedom to provide services basis or both.

Firms will need to notify us that they wish to use the TPR via our <u>Connect</u> system and this document provides detailed instructions for doing this.

Notifications will need to be submitted between 7 January 2019 and 30 October 2019 (inclusive of both dates).

## Once the notification window has closed, firms that have not submitted a notification will not be able to use the temporary permissions regime.

Before notifying, firms should take these steps to make the notification process as simple as possible:

- register for our <u>Connect</u> system
- firms should <u>check their passport on the FS Register</u> and let us know as soon as possible, through their <u>national competent authority</u>, of any changes. If this information is not on the Register, please <u>contact us.</u>

Fund managers should note that a temporary permission notification on behalf of their firm will **not** cover any passports they have for the purposes of marketing funds in the UK. Fund managers should submit a separate fund notification form telling us which of their stock of passported funds they wish to continue to market in the UK temporarily after exit, if appropriate. Please see our <u>guide to Connect for fund</u> managers.

# **2** Start the Temporary Permission Regime notification

Logon to <u>Connect</u> and select **Start an Application** from the left-hand side of the Home screen.

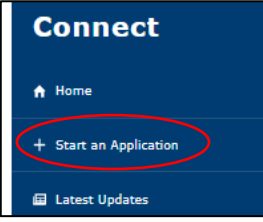

On the Start an Application screen select **Temporary Permissions (EU** withdrawal or claims management) then click Show More...

TEMPORARY PERMISSIONS (EU WITHDRAWAL OR CLAIMS MANAGEMENT)

#### Scroll down to **Temporary Permission Notifications – EEA-based firms passporting into the UK** then click on **Start Application**.

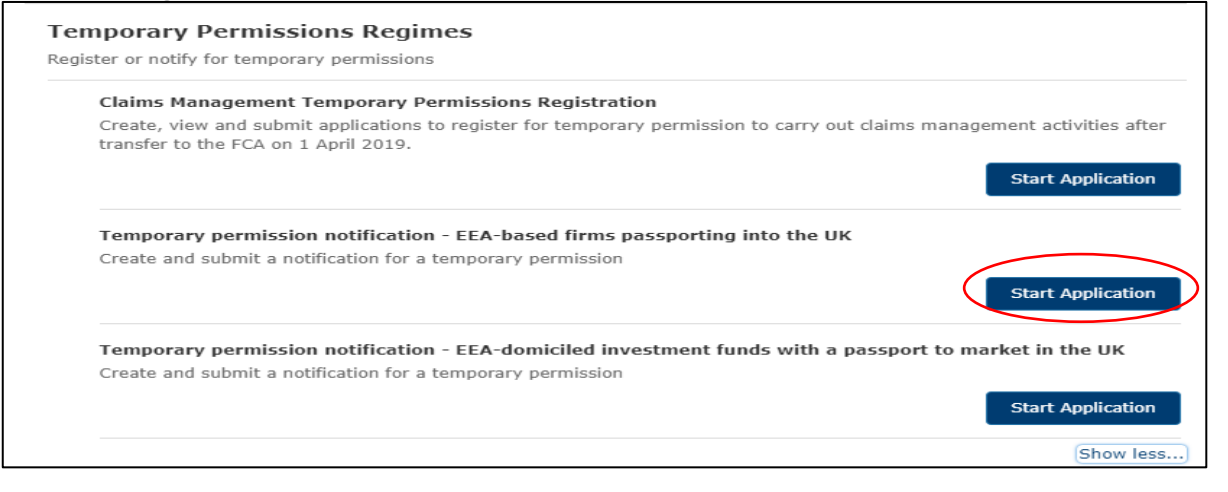

# 3 Check 'My Profile'

Select **My Profile** located at the top of the **Temporary Permission Notification Form** Home screen.

|      | Contact Us                        | 1    | Get Help   | 1    | Change Password | 1 | My Profile / | Logout                                               | <b>f</b> |
|------|-----------------------------------|------|------------|------|-----------------|---|--------------|------------------------------------------------------|----------|
| FCA  | FINANCIAL<br>CONDUCT<br>AUTHORITY |      |            |      |                 |   |              | Search fca.org.uk<br>e.g. application guidance notes | Search   |
| Temp | oorary Perr                       | niss | ion Notifi | cati | on Form         |   |              |                                                      |          |

Update user profile details as appropriate. Please ensure all required fields are populated.

| This page al            | lows you to update any of your personal information.   | Required fields are prefixed with a red line |
|-------------------------|--------------------------------------------------------|----------------------------------------------|
| Title                   | Mrs.                                                   |                                              |
| First Name              | Jessica                                                |                                              |
| Last Name               | Vandernoot                                             |                                              |
| Job Title               | Compliance Officer                                     |                                              |
| Email Address           | jessica.vandernoot@fca.or                              |                                              |
|                         | Your email address will be your username               |                                              |
| Confirm Email Address   | jessica.vandernoot@fca.or                              |                                              |
| Phone Country Code      | +32 🔻                                                  |                                              |
| Telephone Number        | 0987 067 1111                                          |                                              |
| Mobile Number           | 09987 6543451                                          |                                              |
| Fax                     |                                                        |                                              |
| Address Line 1          | 59 Avenue Rogier                                       |                                              |
| Address Line 2          | Bruxelles                                              |                                              |
| County                  |                                                        |                                              |
| Postcode                | 1200                                                   |                                              |
| Country                 | Belgium                                                |                                              |
| Security Question       | In what city did you meet your spouse/signification    | ant other? •                                 |
| ecurity Question Answer | Amsterdam The answer must be greater than 6 characters |                                              |

### Click Save.

If you update any of your details you will need to restart any draft notifications to include the new information in the Application Contact Details section. Repeat Section 2 and then continue to Section 4.

# **4** Complete the 'Application Contact Details' section

### Select the **Application Contact Details** from the **Temporary Permission Notification Form** Home screen.

| Temporary Permission Notification Form                    |             |
|-----------------------------------------------------------|-------------|
| Application Contact Details                               | Not Started |
| <u>Pirm Temporary Permission Regime Notification Form</u> | Not Started |
| Declaration                                               | Not Started |

Check that the **Application Contact Details** are correct. If the applicant contact details are incorrect, make any changes under **My Profile** (see Section 3 above).

| This page al             | lows you to update any of your personal information. | Required fields are prefixed with a red line |
|--------------------------|------------------------------------------------------|----------------------------------------------|
| Title                    | Mrs.                                                 |                                              |
| First Name               | Jessica                                              |                                              |
| Last Name                | Vandernoot                                           |                                              |
| Job Title                | Compliance Officer                                   |                                              |
| Email Address            | jessica.vandernoot@fca.or                            |                                              |
|                          | Your email address will be your username             |                                              |
| Confirm Email Address    | jessica.vandernoot@fca.or                            |                                              |
| Phone Country Code       | +32 •                                                |                                              |
| Telephone Number         | 0987 067 1111                                        |                                              |
| Mobile Number            |                                                      |                                              |
| Fax                      |                                                      |                                              |
| Address Line 1           | 59 Avenue Rogier                                     |                                              |
| Address Line 2           | Bruxelles                                            |                                              |
| County                   |                                                      |                                              |
| Postcode                 | 1200                                                 |                                              |
| Country                  | Belgium                                              |                                              |
| Security Question        | In what city did you meet your spouse/significa      | nt other? V                                  |
| Security Question Answer | Amsterdam                                            |                                              |
|                          | The answer must be greater than 6 characters         |                                              |

Click **Continue** to go back to the **Temporary Permission Notification Form** Home screen where the **Applicant Contact Details** status will show as **Complete**.

| Temporary Permission Notification Form                    |             |
|-----------------------------------------------------------|-------------|
| Application Contact Details                               | Complete    |
| <u>Firm Temporary Permission Regime Notification Form</u> | Net Started |
| Declaration                                               | Not Started |

## **5** Complete the 'Firm Temporary Permission Regime Notification Form' section

## Select Firm Temporary Permission Regime Notification Form from the Temporary Permission Notification Form Home screen.

| Temporary Permission Notification Form                                                           |                                        |  |
|--------------------------------------------------------------------------------------------------|----------------------------------------|--|
| Application Contact Details<br>Eirm Temporary Permission Regime Notification Form<br>Declevation | Complete<br>Not Started<br>Not Started |  |

## Select either Firm Reference Number (FRN) or Firm Name and click Find Firm to find your firm's details.

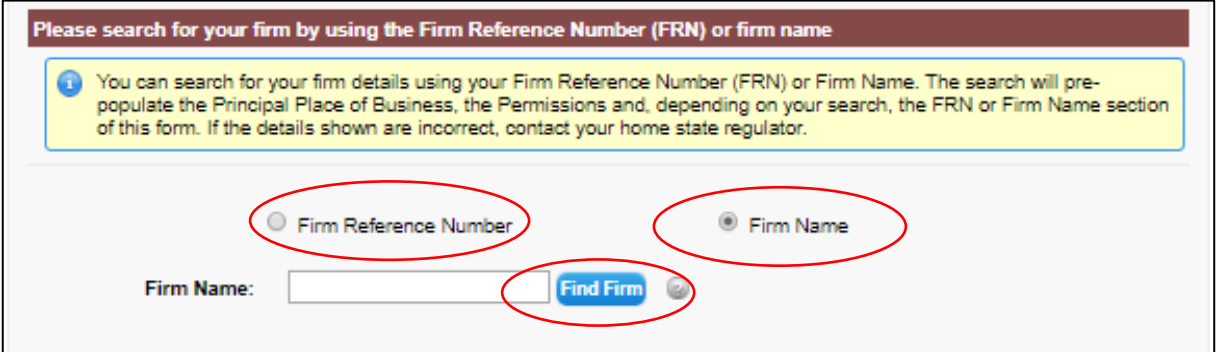

Check that your firm's details are correct.

| Principal place of business                                                                                                    | Principal place of business                   |  |  |
|----------------------------------------------------------------------------------------------------|-----------------------------------------------|--|--|
| Your firm's principal place of business is the main place where work is performed or business is carried out. In most cases, it will be shown on the Financial Services Register – https://register.fca.org.uk |                                               |  |  |
| Address :                                                                                                    | 59 Avenue Rogier<br>1200 Bruxelles<br>BELGIUM |  |  |
| Phone :                                                                                                    | (0033) 027728839                              |  |  |
| Fax :                                                                                                    |                                               |  |  |
| Email :                                                                                                    |                                               |  |  |
| Website :                                                                                                    |                                               |  |  |

Select **Yes** or **No** to confirm if these details are correct or not. If you have selected **No**, you will need to contact your home state regulator and ask them to give us your updated details.

| Are these details correct?                                                                            |  |  |  |  |
|----------------------------------------------------------------------------------------------------|--|--|--|--|
| <ul> <li>Yes</li> <li>No (Please contact your home state regulator to update your details)</li> </ul> |  |  |  |  |
|                                                                                                    |  |  |  |  |

Scroll down to provide a postal address in the UK to be used for correspondence, if you have one. Enter your **Postcode** and select **Find Address** to auto populate your address or select **Enter Manually** to enter the address manually.

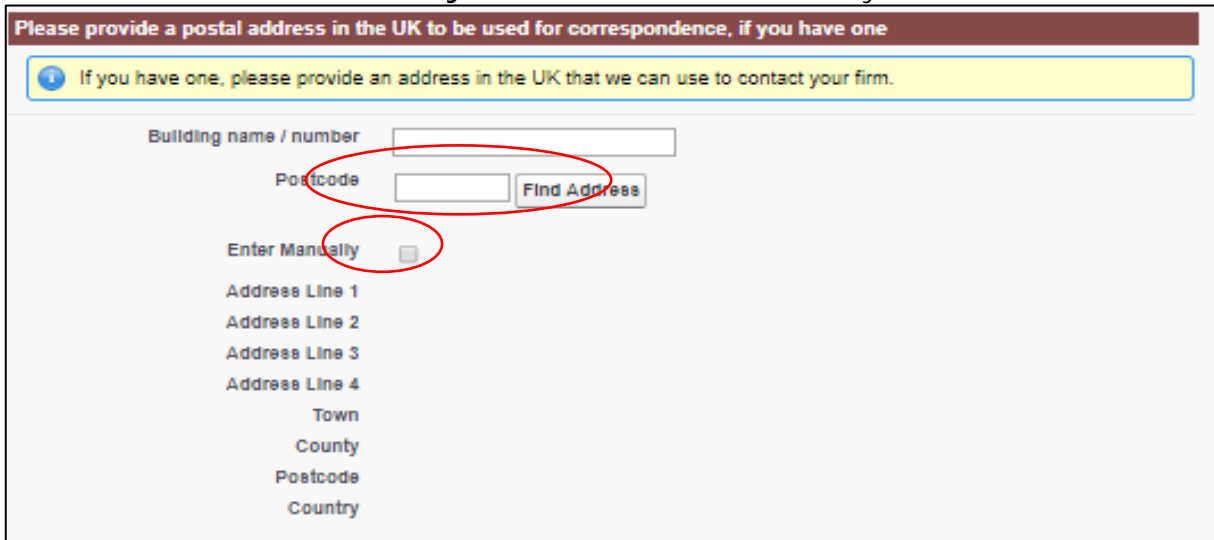

Scroll down to confirm by selecting **Yes** or **No** if the person whose details are included on the 'Application Contact Details' page (see Section 4) is the key contact for queries about authorisation in the UK.

| Are the detail:   | Are the details on the 'Application contact' page the key contact for queries about authorisation in the UK?                                     |      |  |  |  |  |
|-------------------|----------------------------------------------------------------------------------------------------|------|--|--|--|--|
| If you a their de | If you are not the individual who should be contacted regarding the firm's application for UK authorisation, please provide their details below. |      |  |  |  |  |
|                   | 0 Yes                                                                                                    | O No |  |  |  |  |

If you select No, please enter the details of the key contact manually.

| Please provide details of the key con                                                                             | Please provide details of the key contact |   |  |  |  |
|----------------------------------------------------------------------------------------------------|-------------------------------------------|---|--|--|--|
| Please give us the details of the key contact we should liaise with for queries regarding authorisation in the UK |                                           |   |  |  |  |
| Titie                                                                                                    | None                                      | ¥ |  |  |  |
| First Name                                                                                                    |                                           |   |  |  |  |
| Last Name                                                                                                    |                                           |   |  |  |  |
| Job Title                                                                                                    |                                           |   |  |  |  |
| Mobile Number                                                                                                    |                                           |   |  |  |  |
| Email Address                                                                                                    |                                           | 0 |  |  |  |

Scroll down to check that the details in the Permission section are correct. This section will show you the details of your current passport(s) into the UK. If these details are incorrect, you will need to contact your home state regulator to ask them to give us the correct information before you can proceed with the notification.

| Permission                                                                                                    |                                         |               |  |  |
|----------------------------------------------------------------------------------------------------|-----------------------------------------|---------------|--|--|
| The regulated activities your firm is permitted to undertake in the UK. If the regulated activities shown are incorrect, contact your home state regulator. |                                         |               |  |  |
| Country                                                                                                    | Directive                               | Passport Type |  |  |
| BELGIUM                                                                                                    | Markets in Financial Instruments Direct | tive Service  |  |  |
| Country                                                                                                    | Directive                               | Passport Type |  |  |
| BELGIUM                                                                                                    | Second Electronic Money Directive       | Service       |  |  |
| Country                                                                                                    | Directive                               | Passport Type |  |  |
| BELGIUM                                                                                                    | Payment Services Directive              | Service       |  |  |

#### Scroll down to complete the rest of this section as required.

| What is the firm's main area of business? |                                                               |  |  |  |
|-------------------------------------------|---------------------------------------------------------------|--|--|--|
|                                           | None 🔻 🐵                                                      |  |  |  |
|                                           |                                                               |  |  |  |
| Please give details of the number of      | UK clients by type                                            |  |  |  |
| Types of UK client                        | Number of UK clients                                          |  |  |  |
| Retall                                    | None 🔻                                                        |  |  |  |
| Professional                              | None V                                                        |  |  |  |
| Eligible Counterparties                   | None V                                                        |  |  |  |
|                                           |                                                               |  |  |  |
| Does the firm safeguard client finan      | cial instruments, client funds or other monies for customers? |  |  |  |
| Yes                                       | O No                                                          |  |  |  |
|                                           |                                                               |  |  |  |
| Agents for payment services               |                                                               |  |  |  |
| Do you provide payment services in        | None 🔻                                                        |  |  |  |
| the ox through an agent?                  |                                                               |  |  |  |
|                                           |                                                               |  |  |  |
| Agents for electronic money service       | 25                                                            |  |  |  |
| Do you provide electronic money           | None T                                                        |  |  |  |
| controop in the one through an agentr     |                                                               |  |  |  |
| Tied agents for Markets in Financial      | Instruments Directive (MiFID)                                 |  |  |  |
| Do you provide MIFID services in the      | None T                                                        |  |  |  |
| on unough a ned agent?                    |                                                               |  |  |  |

| Field                                    | Instruction                                                                                                    |  |
|------------------------------------------|----------------------------------------------------------------------------------------------------|--|
| What is the firm's main area of business | Select from the drop-down menu. Please select the option which most closely matches the firm's area of business. Note: There is a full list of the areas of business in |  |
|                                          | Section 8 of this document.                                                                                                    |  |
| Please give details of                   | Select the Number of UK clients from the drop-down                                                                                                    |  |
| the number of UK                         | menu for the following fields:                                                                                                    |  |
| clients by type                          | Retail or consumers clients                                                                                                    |  |
|                                          | Professional or commercial clients                                                                                                    |  |
|                                          | Eligible Counterparties                                                                                                    |  |

| Does the firm safeguard client financial     | Select Yes or No accordingly.                                                                                          |
|----------------------------------------------|----------------------------------------------------------------------------------------------------|
| instruments, client<br>funds or other monies | <b>Note:</b> Only firms that hold client assets under MiFID and IDD should answer this question. Payments Institutions |
| for customers?                               | and Electronic Money Institutions that safeguard client                                                                |
|                                              | funds should answer <b>No</b> to this question.                                                                        |
| Agents for payment                           | Select Yes or No accordingly.                                                                                          |
| services                                     |                                                                                                    |
| Agents for electronic                        | Select Yes or No accordingly.                                                                                          |
| money services                               |                                                                                                    |
| Tied agents for Markets                      | Select Yes or No accordingly.                                                                                          |
| in Financial Instruments                     |                                                                                                    |
| Directive (MiFID)                            |                                                                                                    |

If you confirm that the firm does **safeguard client financial instruments, client funds or other monies for customers**, you must download, complete and upload this additional document: <u>https://www.fca.org.uk/publication/forms/tpr-client-assets-annex.docx</u>

**Note:** Only firms that hold client assets under MiFID and IDD should answer this question. Payments Institutions and Electronic Money Institutions that safeguard client funds should answer **No** to this question.

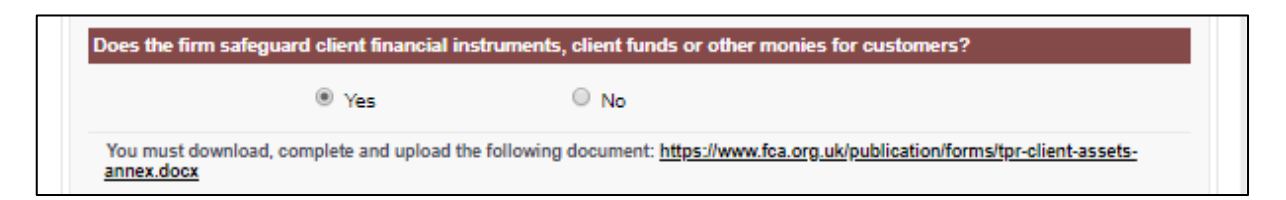

If you confirm that the firm provides **payments services in the UK through agents**, you must download, complete and upload this additional document: <u>https://www.fca.org.uk/publication/forms/tpr-psd-raisp-agent-annex.docx</u>

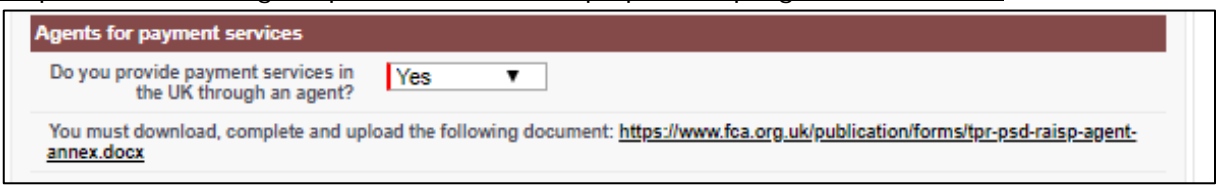

If you confirm that the firm provides **electronic money services in the UK through agents**, you must download, complete and upload this additional document: <u>https://www.fca.org.uk/publication/forms/tpr-emd-agent-annex.docx</u>

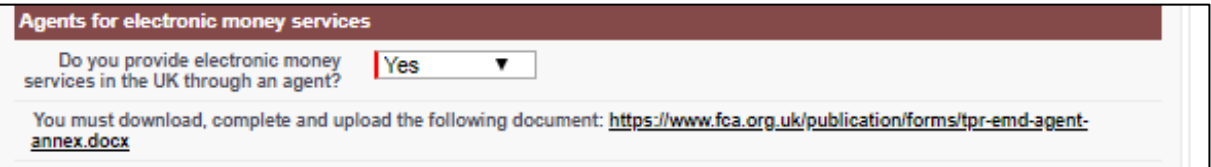

If you confirm that the firm provides **MiFID services in the UK through tied agents**, you must download, complete and upload this additional document: <u>https://www.fca.org.uk/publication/forms/tpr-mifid-tied-agent-annex.docx</u>

| Tied agents for Markets in Financial Instruments Directive (MiFID)                                                                                 |       |  |
|----------------------------------------------------------------------------------------------------|-------|--|
| Do you provide MIFID services in the<br>UK through a tied agent?                                                                                   | Yes V |  |
| You must download, complete and upload the following document: <u>https://www.fca.org.uk/publication/forme/tpr-mifid-tied-agent-</u><br>annex.docx |       |  |

These documents can be downloaded (via the links above) and completed prior to starting the Firm Temporary Permission Regime Notification Form.

The additional payments, electronic money and MiFID questions will appear based on your firm's passport(s).

Click **Continue** to go back to the **Temporary Permission Notification Form** Home screen

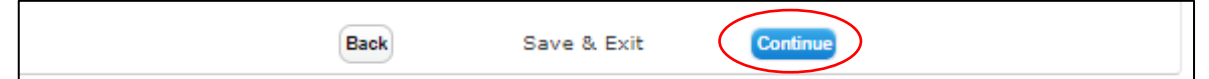

The Firm Temporary Permission Regime Notification Form status will show as Complete.

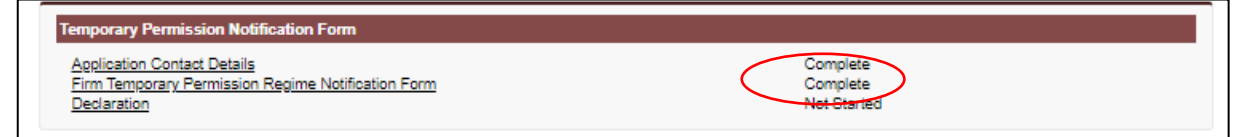

# 6 Complete the 'Declaration' section

Select **Declaration** from the **Temporary Permission Notification Form** Home screen.

The Declaration can only be selected once the Application Contact Details and Firm Temporary Permission Regime Notification Form are shown as Complete.

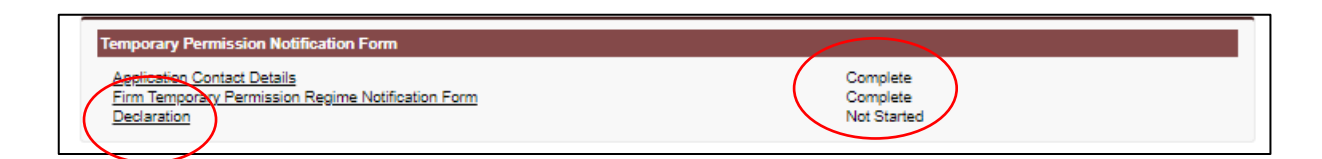

Please review the declaration and confirm by ticking the boxes as required.

| Review and Submission                                                                                                    |                                                                                                    |  |  |
|----------------------------------------------------------------------------------------------------|----------------------------------------------------------------------------------------------------|--|--|
| The ability to submit this form is given to an appropriate user or users by the firm's principal compliance contact.                                                          |                                                                                                    |  |  |
| Tick here to confirm that the person submitting this Form on behalf of the Firm and (if applicable) the<br>Individual named below - have read and understood the declaration. |                                                                                                    |  |  |
| Signature                                                                                                    |                                                                                                    |  |  |
|                                                                                                    | I confirm that I have authority to submit this notification on behalf of the Firm.                                                                                              |  |  |
| I                                                                                                    | confirm that a permanent copy of this notification, signed by me on behalf of the Firm, will be retained<br>for an appropriate period, for inspection at the FCA/PRA's request. |  |  |
| Name of person<br>signing on behalf of<br>the Firm                                                                                                    | Jessica Vandernoot                                                                                                    |  |  |
| Signature (to be<br>signed on the printed<br>version only)                                                                                                    |                                                                                                    |  |  |
| Date                                                                                                    | 18/12/2018 [ <u>18/12/2018</u> ]                                                                                                    |  |  |

| Back Save & Exit Continue |  |
|---------------------------|--|
|---------------------------|--|

Click **Continue** to go back to the **Temporary Permission Notification Form** Home screen where the **Declaration** status will show as **Complete**.

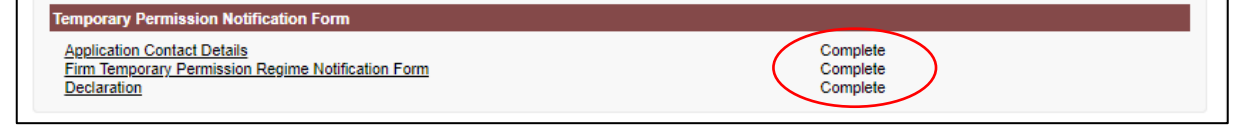

# 7 Submit your notification

Your notification is ready to be submitted once all three parts of the Temporary Permission Notification Form are shown as **Complete** 

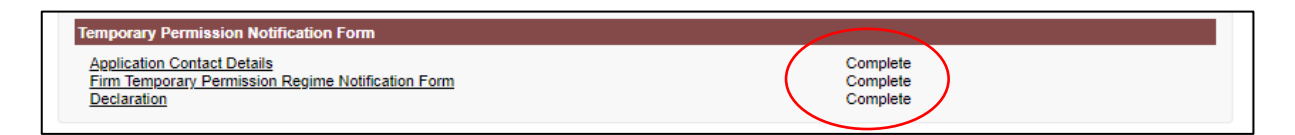

#### Select Ready for Submission

| Back to My Applications                                         | Ready for Submission Delete                                               |
|-----------------------------------------------------------------|---------------------------------------------------------------------------|
| Once the application is complete and valid, a button will appea | r to allow the application to be marked as Ready to Submit (Draft Ready). |

#### Then click Submit.

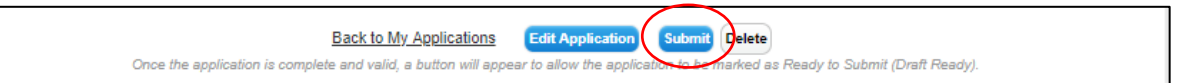

Once you have submitted your notification you not be able to change it.

You must submit your notification before the end of 30 October 2019.

Once you have submitted your notification, you will receive an email from us to confirm that we have received it.

## 8 Areas of business

Advisers and intermediaries Alternative Asset Manager (e.g. hedge fund / private equity manager) Asset Manager **Building societies** Contracts for Difference Providers **Corporate Finance Firms** Credit brokers Credit reference agencies, and providers of credit information services **Credit Unions** Crowdfunders (Investment) **Custody Services and Administrators** Debt advice firms Debt purchasers, debt collectors, and debt administrators DRSP E-money Issuer High cost lenders Life Insurance Life Third Party Administrators Lifetime Mortgage Providers Lloyd's & London Market Intermediaries (incl. Managing General Agents) Lloyd's Managing Agents & London Market (Re)Insurers (incl. P&I Clubs) Mainstream consumer credit lenders Mortgage Intermediaries Mortgage Third Party Administrators Motor finance providers Multilateral Trading Facility Non-Bank Lenders **Organised Trading Facility Payment Services Firm** Peer-to-peer Lending Platforms Personal and Commercial Lines Insurance Intermediaries Personal and Commercial Lines Insurers (incl. EEA insurers) Platforms Price Comparison Websites Principal Trading Firms Retail Bank Retail finance providers **Retail Mortgage Lenders** SIPP Operators Wealth Managers and Stockbrokers Wholesale Bank Wholesale Brokers